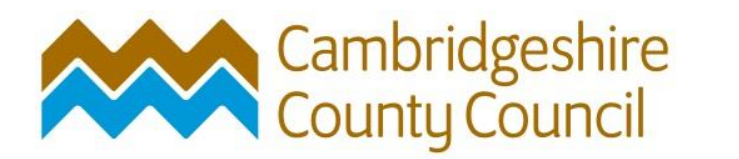

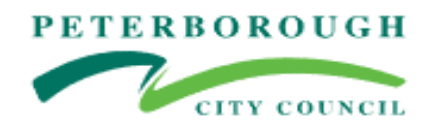

How to Guide:

# **Joining the DPS**

## **Dynamic Purchasing System**

## Provision of Education and Social Care Transport Services

## STEP 1 – ACCESS THE ADVERT FOR EDUCATION AND SOCIAL CARE TRANSPORT SERVICES

Joining via the Cambridgeshire County Council's Website:

Home to School Transport opportunities - Cambridgeshire County Council

## How to become a school transport provider

Cambridgeshire County Council and Peterborough City Council have combined our home to school transport service. This means any potential businesses wishing to provide home to school transport services can now provide these services for both councils.

We want to work with good, reliable transport providers. We have hundreds of routes that potential suppliers can quote to deliver and we invite quotes at various times through the year. The services we require include main buses, mini-buses, taxis and specialist vehicles.

To be eligible to quote for home to school transport services you must first register on our e-tendering system, ProContract, where you must complete an online questionnaire. Providers who meet the required quality

#### Home to school transport

#### opportunities

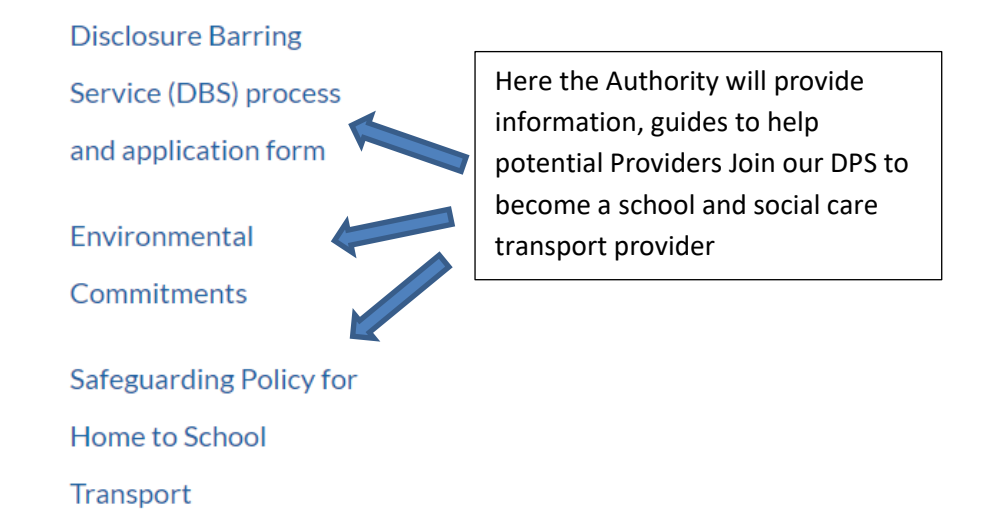

## On this page also, you will see a link that will take you to the advert for the Education and Social Care Transport DPS.

<u>View our advert for this opportunity on the ProContract website</u> and register or log-in. At the bottom of the page there are various guidance documents to help get you started and submit your bid.

Direct link to the advert below.

21034 Social and Education Transport Services Dynamic Purchasing System 2021 (due-north.com)

The Advert for the opportunity will be displayed.

#### 21034 Social and Education Transport Services Dynamic Purchasing System 2021

| Main contract det                | ails                                                                                                    | Expression of interest window                                                                                                    |
|----------------------------------|----------------------------------------------------------------------------------------------------|----------------------------------------------------------------------------------------------------|
| Opportunity Id                   | DN559834<br>21024 Social and Education Transport Services Dynamic Purchasing                                                                                                    | From 31/08/2021 13:00 to 30/08/2026 23:59                                                                                                    |
| nue                              | System 2021                                                                                                    | Login and register interest in this                                                                                                    |
| Categories                       | 60112000-6 - Public road transport services<br>60130000-8 - Special-purpose road passenger-transport services<br>60140000-1 - Non-scheduled passenger transport                                                                                                    | New to ProContract?                                                                                                    |
| Description                      | This DPS is for delivery of home to school and social care transport<br>services. These will be for a range of client groups including pupils<br>(toffrom mainstream and special educational needs establishments),<br>children's social care service users and adult social care service<br>users. These services will be for Cambridgeshire County Council and<br>Peterborough City Council primarily, though other local authorities<br>and public bodies within Cambridgeshire may also access services. | If you are not currently registered on the<br>ProContract procurement portal, you can<br>complete a simple registration process by clicking<br>the following link - <u>Register free</u> |
|                                  | Show more                                                                                                    | Contact details                                                                                                    |
| Region(s) of supply              | EAST OF ENGLAND                                                                                                    | <b>P</b> 1000                                                                                                    |
| Estimated value<br>Keywords      | high dependency transport , Home to School, SEND transport,<br>ambulance transport, Mainstream transport, Transport                                                                                                    | Contact All Procurement team<br>Email Procurement2@cambridgeshire.gov.uk                                                                                                    |
| Key dates                        |                                                                                                    | Attachments                                                                                                    |
| Estimated contract<br>Start date | dates<br>06/09/2021 End date 05/09/2026                                                                                                    | How to guide - Registering.pdf 521<br>KB                                                                                                    |
| Current Dynamic Pu<br>End date   | archasing System (DPS) round information<br>30/08/2026 23:59:00                                                                                                    | Invitation to Participate Final591version.pdfKB                                                                                                    |

### **STEP 2 – EXPRESS AN INTEREST IN THE OPPORTUNITY**

In order to join the DPS. You first must express an interest in the opportunity.

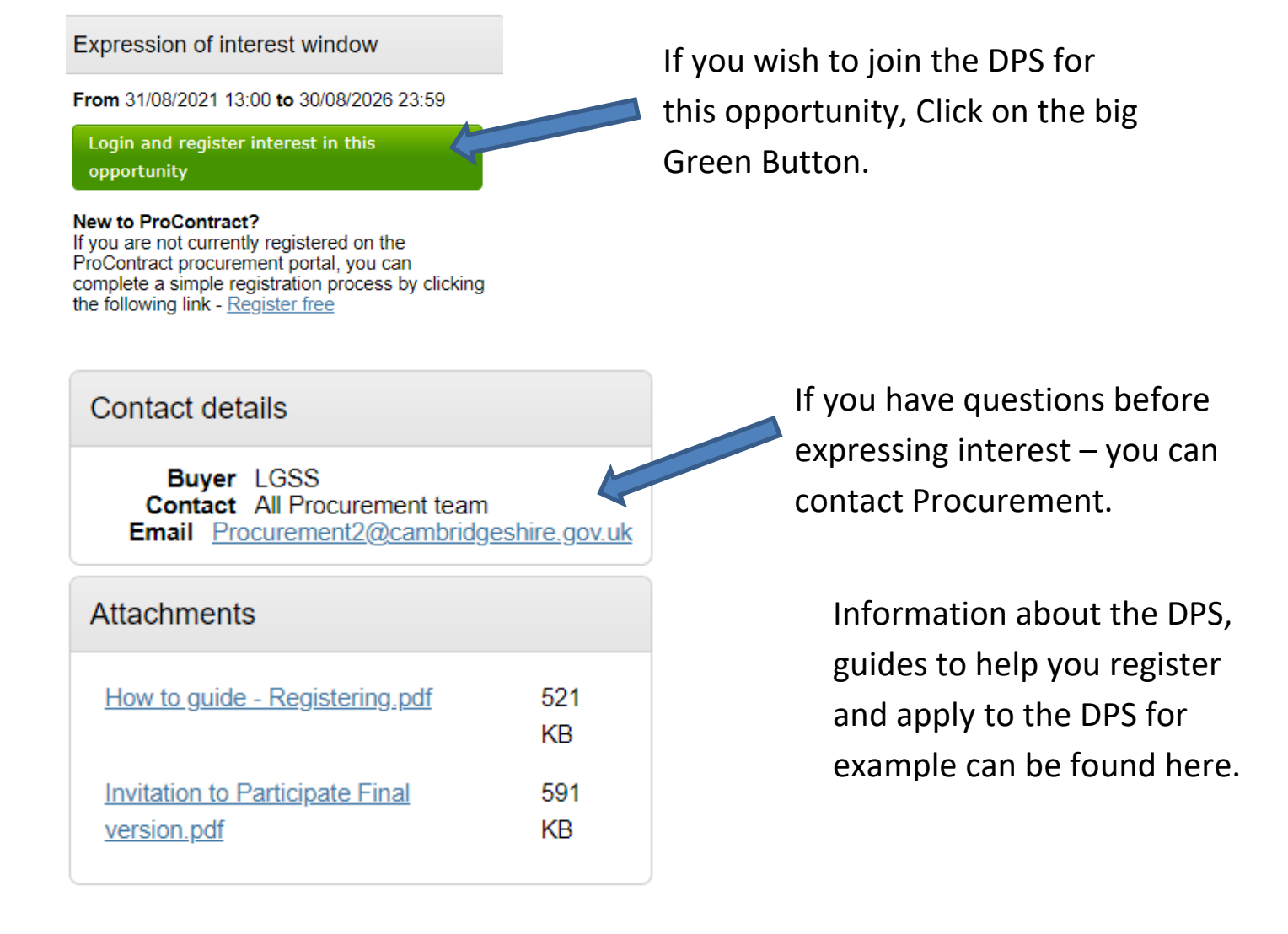

If you do decide to Express an Interest – the big green button will take you to the ProContract login page.

| proactis |                                      |                                                                                                    |
|----------|--------------------------------------|----------------------------------------------------------------------------------------------------|
|          |                                      |                                                                                                    |
|          | Log In<br>User Name                  | Welcome to ProContract<br>Already registered?<br>Simply enter your chosen username and password and click 'Continue'                                                                                                    |
|          | Password                             | New to ProContract?                                                                                                    |
|          | Forgotten your username or password? | Suppliers - If you are not currently registered on the ProContract procurement portal, you can complete a simple registration process by clicking the following link - Register free                                                                                                    |
|          | Continue                             | Migrated from ProContract Version 2?                                                                                                    |
|          |                                      | If you are currently registered with a ProContract Version 2 procurement portal and the procurement portal has migrated to Version 3 your details have been automatically transferred, however for security and account validation you will be required to reset your password by following the instructions outlined in the following link - <u>First time login</u> following migration |
|          |                                      | Still need help?                                                                                                    |
|          |                                      | Please visit the <u>help center</u> where you can access an extensive help library, FAQ's, videos and guides                                                                                                    |
|          | <u>Cookie P</u>                      | olicy   Terms and Conditions   Privacy   Accessibility   Help Center                                                                                                    |
|          |                                      | Version 21.4                                                                                                    |

If Registered already – type in Username and Password.

| L | og In<br>User Name                   | Future reference – Direct link to<br>ProContract Save to your fayourites |
|---|--------------------------------------|--------------------------------------------------------------------------|
|   | Password                             | Log In (due-north.com)                                                   |
|   | Forgotten your username or password? |                                                                          |
|   | Continue                             |                                                                          |

If you are not registered, please refer to the How to Guide – Registering.

Once logged into ProContract – it will take you to the following screen

Home page

| <ul> <li>Activities</li> </ul>                                                                                                    | View full screen   | <ul> <li>Company details summary /Edit</li> </ul>                                                                                                    |
|----------------------------------------------------------------------------------------------------|--------------------|----------------------------------------------------------------------------------------------------|
| Active Recently added Last viewed                                                                                                    |                    | Always a new Taxi<br>Shire Hall, cambridge, Cambridgeshire, CB3 0AP                                                                                                    |
| Please select 🗸 🔽 Go Search Go                                                                                                    |                    | Description<br>This is a Test<br>Keywords<br>transport, passenger                                                                                                    |
| Please select a buyer from the dropdown and click on the 'Go' button                                                                     |                    |                                                                                                    |
|                                                                                                    |                    | <ul> <li>Vendor profile</li> </ul>                                                                                                    |
| <ul> <li>Opportunities</li> </ul>                                                                                                    | Find opportunities | The questionnaires listed below contain common question sets used nationally by buying<br>organisations. Questionnaires may be relevant to your business area so please read the<br>description by hovering over the help icons. |
| To search and view all of the latest opportunities available on the Proactis portal, please click on the 'Find opportunities' link above |                    | Standard Selection Questionnaire (SQ)  Edit (0% complete)                                                                                                    |
|                                                                                                    |                    |                                                                                                    |
|                                                                                                    |                    | <ul> <li>Workgroups</li> </ul>                                                                                                    |
|                                                                                                    |                    | Activities are assigned to workgroups allowing all contacts within a workgroup to work on the activities together                                                                                                    |
|                                                                                                    |                    | a Department (1)                                                                                                    |
|                                                                                                    |                    | Add new workgroup                                                                                                    |

#### You will need to search for the Project advert by either:-

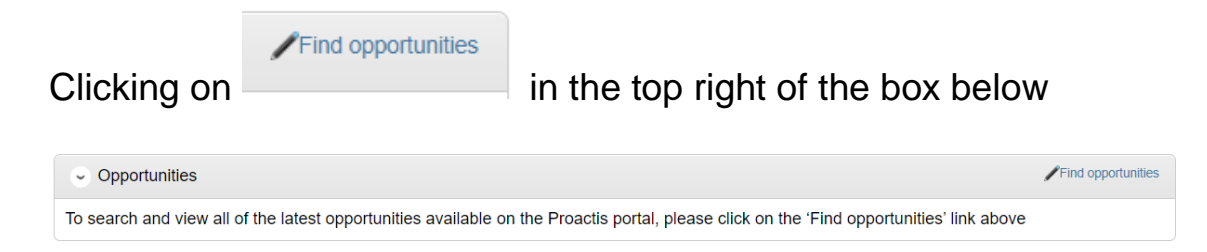

### Under Portals drop down box, search for LGSS

#### Opportunities Narrow your results Opportunities Portals 1 2 3 4 5 ... 117 Next> All Title Organisations (2018) Invitation to apply for Gateshead Council Mobile Concessions Approved List (Invitation to apply for Gateshead Council Mobile ΔII Conce sions Approved List) Categories () (NU/1195) Newcastle University Urban Observatory Sensors DPS ere are 0 categories selected categories ss<u>Version 2014</u> Add UNSPSC Add NHS eCla (NU/1239) Newcastle University Healthcare Technologies Dynamic Purchasing System ((NU/1239) Newcastle University Healthcare gies Dynamic Purchasing Syste Narrow your results Portals LGSS ~ Click on the 'Update' button Opportunities 1 2 <u>Next</u> ≥ Title \*\*\*\*Northamptonshire County Council - Tender Opportunities from 1st April 2021\*\*\*\* 21034 Social and Education Transport Services Dynamic Purchasing System 2021 21090 Cambridgeshire County Council RFQ for the provision of a Traffic Regulation order Management System Apprenticeship DPS (Dynamic Purchasing System) Cambridgeshire County Council & Peterborough City Council Development of Accommodation with Care for Older People and Adults with Physical Disabilities Cambridgeshire County Council Dynamic Purchasing System for Transport Services Cambridgeshire Public Health Primary Care Commissioning DPS (Dynamic Purchasing System) Cambridgeshire Residential and Nursing Framework CCC and PCC Supported Accommodation Service for LAC 16-18 (Supported Accommodation Services for Looked After Young People Aged 16-18 across Cambridgeshire County Council and Peterborough City Council) CCC Children's External Placements DPS

Search for the Project – 21034 Social and Education Transport Services Dynamic Purchasing System 2021

Or

Go click on the following link: <u>Opportunities (due-north.com)</u>

And search for the same Project.

### Both options will present the following screen

21034 Social and Education Transport Services Dynamic Purchasing System 2021

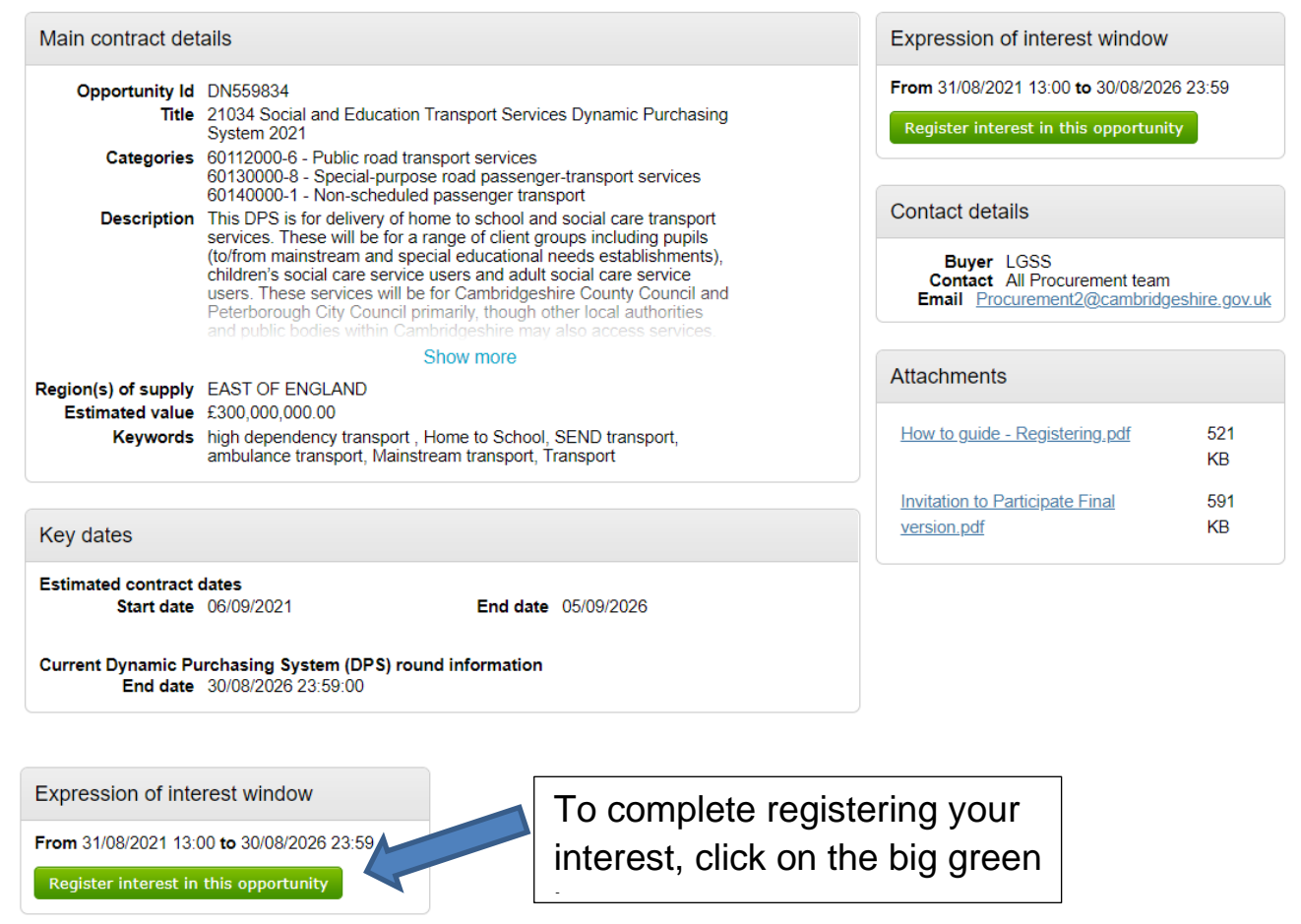

You have now registered for opportunities under the Education and Social Care Transport DPS. You will now need to joint the DPS to so that you can bid for opportunities.

# STEP 3A – BEING ACCEPTED ON TO THE DPS SO YOU CAN BID FOR OPPORTUNITIES

Once you have registered for opportunities, this screen will pop up. PLEASE READ ALL the information on this pop up.

| Expression of interest succession                                                                                                    |                                                                                                    |                                                                                       |                                                                                                    |  |  |
|----------------------------------------------------------------------------------------------------|----------------------------------------------------------------------------------------------------|---------------------------------------------------------------------------------------|----------------------------------------------------------------------------------------------------|--|--|
| Expression of intere                                                                                                    | st successful                                                                                                    |                                                                                       |                                                                                                    |  |  |
| You have successfully regist                                                                                                    | ered interest in the following opportunity                                                                                              | for Exec office :-                                                                    |                                                                                                    |  |  |
| 21034 Social and Education Transport Services Dynamic Purchasing System 2021                                                                                                    |                                                                                                    |                                                                                       |                                                                                                    |  |  |
| You will receive an email notification shortly confirming your registration of interest.                                                                                                    |                                                                                                    |                                                                                       |                                                                                                    |  |  |
| What happens next?                                                                                                    | )                                                                                                    |                                                                                       |                                                                                                    |  |  |
| <ul> <li>You have been invited to participate in the DPS event for this opportunity.</li> <li>21034 Social and Education Transport Services Dynamic Purchasing System 2021 has been added as a new activity in your <u>activities centre</u>.</li> <li>To view this DPS event now, click <u>here</u>.</li> </ul> |                                                                                                    |                                                                                       |                                                                                                    |  |  |
| I don't have time to I                                                                                                    | ook at the DPS now, what sh                                                                                                    | ould I do?                                                                            |                                                                                                    |  |  |
| <ul> <li>Don't worry your pablo.t39@yahc</li> <li>Please note how response.</li> </ul>                                                                                                    | activity is stored safely against your acc<br>o.com. The invitation contains a direct li<br>vever that the closing date for this DPS is | count and an invitation has been<br>nk to this DPS.<br>s 30 August 2026 23:59. Make s | sent to your registered email address<br>ure you leave enough time to complete your                                    |  |  |
| For reference, the primary co                                                                                                    | ontact for this opportunity is listed below                                                                                             | :-                                                                                    |                                                                                                    |  |  |
|                                                                                                    | Mr Paul Tamanis-Laing<br>T: 01223 715353<br>F:<br>M:<br>E: <u>Paul.Tamanis-</u><br>Laing@cambridgeshire.gov.uk                          | Procurement Portal<br>LGSS<br>Ref Id<br>DN559834                                      | Organisation<br>LGSS<br>Activity<br>21034 Social and Education<br>Transport Services Dynamic<br>Purchasing System 2021 |  |  |

#### What happens next?

- You have been invited to participate in the DPS event for this opportunity.
  21034 Social and Education Transport Services Dynamic Purchasing System 2021 has been added as a new activity in your activities centre. • To view this DPS event now, click here. 1

## If you wish to proceed with submitting a response to join the DPS - Click here

#### You will be presented with the following screen and information as below.

| Activity summary                                                                                                    |                                                                                                    |                                                                                                    |                                                                                                    |                   | <back dashboard<="" th="" to=""></back>                                                                                                    |
|----------------------------------------------------------------------------------------------------|----------------------------------------------------------------------------------------------------|----------------------------------------------------------------------------------------------------|----------------------------------------------------------------------------------------------------|-------------------|----------------------------------------------------------------------------------------------------|
| Activity information 🕡                                                                                                    |                                                                                                    |                                                                                                    |                                                                                                    | Take a tour       | Deadline & time remaining                                                                                                    |
| Buyer: LC<br>Title: 21<br>A<br>Description: Th<br>gr<br>gr<br>gr<br>gr<br>gr<br>gr<br>gr<br>gr<br>gr<br>gr<br>gr<br>gr<br>gr | 3SS<br>1034 Social and Education Transport Services Dynamic Purchasing Syst<br>(cceptance Round: 1<br>iii) DPs is for delivery of home to school and social care transport servic<br>oups including pupils (toffrom mainstream and special educational need<br>vice users and adulti social care service users. These services will be fi<br>cal authorities and public bodies within Cambridgeshire may also access<br>oglect boring the transport services across the two Authorities together ;<br>oviders. Offering one Platform to service providers to bid for work for Ho<br>ainstream and SEND, Children's social care and Adult social care transp | tem 2021 ID: 54<br>ces. These will be<br>is establishments<br>or the Authorities<br>is services. The D<br>and give a consis<br>ome to School trai<br>port services acro | 0521<br>for a range of client<br>), children's social care<br>primarily, though other<br>PS is part of the wider<br>tent approach to service<br>nsport services both<br>sss the County. |                   | A response to this activity can be submitted no later than<br>30th August 2026 at 11:59 PM •<br>Time remaining •<br>4 11 4<br>Years Months Weeks                                                                                        |
| Amendment information<br>Version: 2<br>Amended sections: Att<br>Description: Up                                              | Last amended: 31/08/2021 14:02 ttachments pdated ITP document                                                                                                    |                                                                                                    |                                                                                                    | Amendment history | Messages & clarifications (0)  This panel will show any messages & clarifications that have been sent to you concerning this activity from the buyer You have received 0 message(s) of which 0 are unread <u>View all   View unread</u> |
| Activity documentation, fi                                                                                                   | iles & links (11) 🥑                                                                                                    |                                                                                                    |                                                                                                    | Hide              | Your response                                                                                                    |
| Title       Invitation to Participate Fir       Appendix 1 - Lots Summa       Appendix 2 Evaluation of I                     | nat version.pdf<br>av.pdf<br>Mini Comps.pdf                                                                                                    | <b>Type</b><br>pdf<br>pdf<br>pdf                                                                                                    | Size<br>591 KB<br>128 KB<br>184 KB                                                                                                    |                   | The checklist below shows the current status of your response<br>to this activity<br>This is your response submission progress checklist:<br>Before you can submit your response you need to<br>Indicate your intent to respond         |

This screen is broken down below so you can see what each section means.

#### A brief description of what the Council is looking for.

| activity summary       |                                                                                                    |                                   |                                 |               |
|------------------------|----------------------------------------------------------------------------------------------------|-----------------------------------|---------------------------------|---------------|
| Activity information 🕡 |                                                                                                    |                                   |                                 | 😮 Take a tour |
| Buyer:                 | LGSS                                                                                                   |                                   |                                 |               |
| Title:<br>Description: | Cambridgeshire County Council Dynamic<br>Acceptance Round: 23<br>Cambridgeshire County Council Dynamic | C Purchasing System for Transport | Services ID: 516247<br>Services |               |
|                        |                                                                                                    |                                   |                                 |               |
| Activity documentatior | ı, files & links (5) 🕡                                                                                 |                                   |                                 | Hide          |
| Title                  |                                                                                                    | Туре                              | Size                            |               |
| Appendix 1 DPS Servi   | <u>ce agreement.pdf</u>                                                                                | pdf                               | 787 KB                          |               |
| Junamic Purchasing D   | ocument Final.pdf                                                                                      | pdf                               | 620 KB                          |               |

Here will be documents relevant to Project shown here.

This will include (but not limited to):

- ✓ Invitation to Participate documents
- ✓ General Specification(s)
- ✓ Draft DPS Agreement
- ✓ Draft Call off Contract Terms and Conditions

Read all documents before submitting your response.

On the Right-hand side of the Supplier's Home page under the DEADLINE clock, there is the Messaging system

116 KB

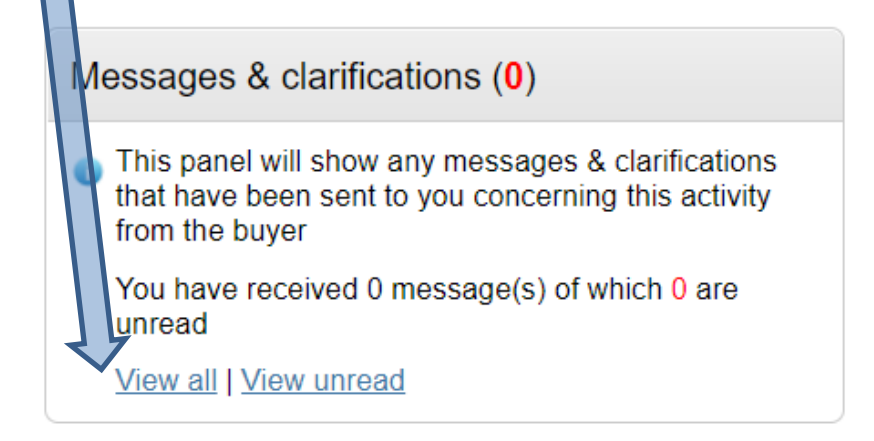

The Authority will ONLY communicate with Potential Providers via the Messaging system. You will receive an email to tell you that you have a message.

If you have a question or wish to clarify something within the tender documents, you MUST send any and all communications with the Authority via the ProContract Portal. The Authority will ONLY communicate with Potential Providers via the Messaging system. You will receive an email to tell you that you have a message.

For all Tender opportunities the Authority will ask questions as part of the evaluation process.

These questions will be held on the Portal and ONLY accessed via the Portal.

| Que | estion sets (1) 🥑          |                                                                  | Hide |
|-----|----------------------------|------------------------------------------------------------------|------|
|     | Title                      | Summary                                                          |      |
| Ê   | 1. Selection Questionnaire | Mandatory question set of 80 questions of which 80 are mandatory |      |

Clicking on the blue wording under TITLE will show a preview of the questions.

| Question sets (1) 💿                                                                                  |                 |
|----------------------------------------------------------------------------------------------------|-----------------|
| Title                                                                                                |                 |
| 1. Selection Questionnaire                                                                           |                 |
| Question set summary                                                                                 |                 |
| Details                                                                                              |                 |
| Title<br>Cambridgeshire County Council Transport Services DPS Selection Questionnaire<br>Description |                 |
|                                                                                                    |                 |
| Sections & questions                                                                                 |                 |
| O 1 Important: Please Read                                                                           |                 |
| 1.1 Please select the options listed below to confirm that I/We: $\mathscr{A}$                       | Mandaton        |
| 2 Part 1: Potential Supplier Information                                                             |                 |
| 2.1 Section 1 - Potential supplier information                                                       |                 |
| 2.1.1 1.1(a) Full name of the potential supplier submitting the information                          | Mandatory       |
| 2.1.2 1.1(b) - (i) Registered office address (if applicable)                                         | Mandatory       |
| 2.1.3 1.1(b) - (II) Registered website address (if applicable)                                       | Mandatory       |
| 2.1.4 1.1(c) Hading status.                                                                          | Mandatory       |
| 2.1.6 1.1(e) Company registration number (if applicable)                                             | Mandatory       |
| 2.1.7 1.1(f) Charity registration number (if applicable)                                             | Mandatory       |
| 2.1.8 1.1(g) Head office DUNS number (if applicable)                                                 | Mandatory       |
| 2.1.9 1.1(h) Registered VAT number                                                                   | Mandatory       |
| 2.1.10.1.1(i) - (i) If applicable, is your organisation registered with the appropriate profes       | sional or trade |

Please note that a deadline to respond by is visible. This graphic will count down to that time and date.

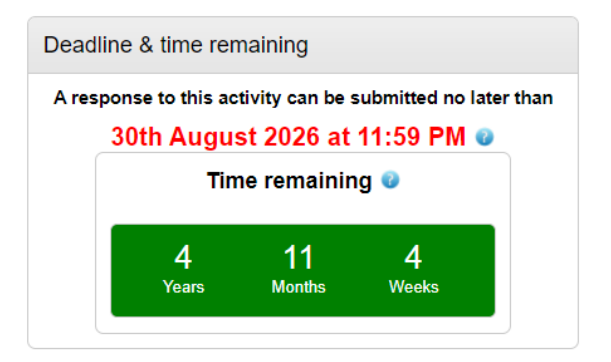

Make sure you have given yourself enough time to respond.

The DPS will always stay open, and Potential Providers can submit to join the DPS at any point during the life of the DPS.

## **STEP 3B – STARTING YOUR RESPONSE TO JOIN THE DPS**

To start your response click on the bottom right hand side of the Portal page. Under the Message & Clarifications box is the following:

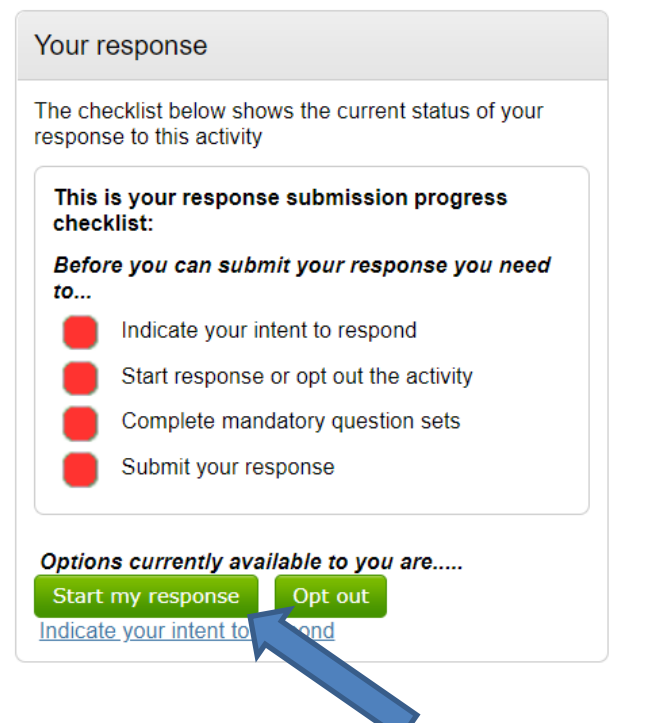

When you are ready click on the big green button – 'Start my response'

The page layout will change slightly, with more details provided in the information section.

| Your response summary                                                                                                    |                                                                       |                                                                                         | 2        | Back to summary |                                                                                                    |                                                                       | Take a tour                                                                           |
|----------------------------------------------------------------------------------------------------|-----------------------------------------------------------------------|-----------------------------------------------------------------------------------------|----------|-----------------|----------------------------------------------------------------------------------------------------|-----------------------------------------------------------------------|---------------------------------------------------------------------------------------|
| Response information 🥑                                                                                                    |                                                                       |                                                                                         |          |                 | Deadline & time re                                                                                                  | emaining 🕡                                                            |                                                                                       |
| Supplier: CCC PLACE TEAM LTD<br>Workgroup: Exec office<br>Workgroup contacts: Chief Officer<br>Activity id: DN559834<br>Response id: R5326855 | Company reg number:<br>Company address:<br>Website:                   | None<br>Shire Hall<br>Cambridges<br>Cambridgeshire<br>United Kingdom<br>CB3 0RP<br>None |          |                 | A response to this<br>30th Aug<br>T<br>4<br>Years                                                                   | activity can be sub<br>ust 2026 at 1<br>ime remaining<br>11<br>Months | bmitted no later than<br>1:59 PM ©<br>©<br>4<br>Weeks                                 |
| Title           1. Selection Questionnaire                                                                                                    | Summary<br>Mandatory question set of 80 questions of which 80 are mai | ndatory                                                                                 | Progress | Action<br>Edit  | Your response  The checklist belor response to this ac                                                              | w shows the curren<br>ctivity                                         | Response history                                                                      |
| Response documentation, files & links (0) 🛛                                                                                                   |                                                                       |                                                                                         |          | 🛖 Add           | This is your reschecklist:<br>So far you have<br>Indicated<br>Started to<br>Before you can<br>Complete<br>Submit yo | ponse submission                                                      | n progress<br>31/08/2021 23:09)<br>se to this activity<br>onse you need to<br>on sets |

The bottom right-hand box – shows your progress in your tender submission

It will not allow you to submit until you have completed all requirements.

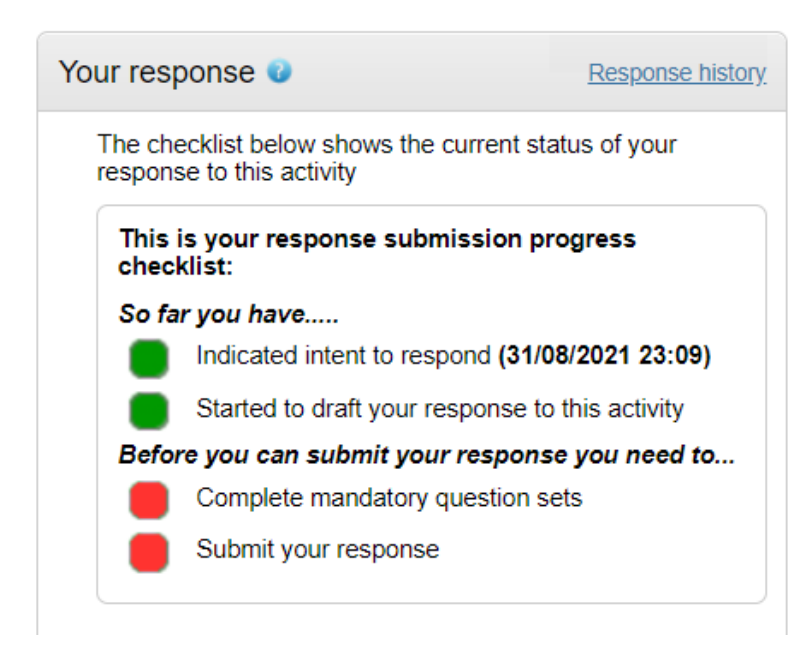

To complete the questions go to the section under the Information Section.

These are the same questions you have previewed before you pressed the green button.

| C | uestion sets (1) 🧿         |                                                                  |          |             |
|---|----------------------------|------------------------------------------------------------------|----------|-------------|
|   | Title                      | Summary                                                          | Progress | Action      |
| 1 | 1. Selection Questionnaire | Mandatory question set of 80 questions of which 80 are mandatory |          | <u>Edit</u> |

Now, you are able to answer the questions

| Progress | Action |
|----------|--------|
|          | Edit   |
|          | 1      |
|          |        |
|          |        |

Click on the blue EDIT, under Action.

As you answer your questions, the progress bar will fill up. This is to help with you monitor where you are in answering the response.

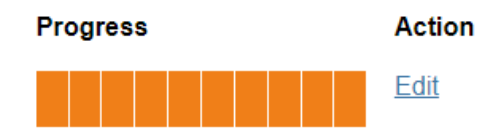

Answers are saved and you can work at your own speed.

**IMPORTANT:** Please make sure that you have submitted in a reasonable amount of time as only once you have been accepted to the DPS and signed the DPS agreement can you bid for any Routes we need to be fulfilled.

For each question, there is a Blue link. Click on this to insert your answer.

All questions will be a PASS/FAIL. Failure to answer and meet the minimum could result in your bid being rejected.

| Questions                                                                                                    |               |                 |                       |
|----------------------------------------------------------------------------------------------------|---------------|-----------------|-----------------------|
| ītle                                                                                                    | Weight: %     | Section statu   | s Status Flag         |
| 1 Important: Please Read                                                                                                    | Incomplet     | e section       | Section weight: 0.00% |
| 1.1 0.1 Please confirm by answering 'Yes' that you:                                                                                       | N/A           | Answer question | •                     |
| 1.2 0.2 Additional requirements for groups<br>and potential providers relying on other<br>organisations to meet the selection<br>criteria | N/A           | Answer question | •                     |
| 2 Part 1: Potential Supplier Inforr                                                                                                    | mat Incomplet | e section       | Section weight: 0.00% |
|                                                                                                    | er Incomplete | section S       | ection weight: 0.00%  |
| 2.1.1 1.1(a) Full name of the potential<br>supplier submitting the information                                                            | N/A           | Answer question | •                     |
| 2.1.2 1.1(b) - (i) Registered office                                                                                                    | N/A           | Answer question | •                     |
| 2.1.3 1.1(b) - (ii) Registered website                                                                                                    | N/A           | Answer question | •                     |
| 2.1.4 1.1(c) Trading status:                                                                                                    | N/A           | Answer question | •                     |
| 2.1.5 1.1(d) Date of registration in                                                                                                    | N/A           | Answer question | •                     |
| 2.1.6 1.1(e) Company registration                                                                                                    | N/A           | Answer question | •                     |
| 2.1.7 1.1(f) Charity registration number                                                                                                  | N/A           | Answer question | •                     |
| (if applicable)<br>2.1.8 1.1(g) Head office DUNS number<br>(if applicable)                                                                | N/A           | Answer question | •                     |
|                                                                                                    |               |                 |                       |
| 2.1.9 1.1(h) Registered VAT number                                                                                                    | N/A           | Answer question | -                     |

The Red dots indicate that no answer has been completed.

Below are examples of the layout of some of the types of questions being asked.

| Section 1 - Potential supplier informat                                  | ion   Question 1 of 19      |                                                                    |
|--------------------------------------------------------------------------|-----------------------------|--------------------------------------------------------------------|
| Question                                                                 |                             | Weight                                                             |
| Title:<br>1.1(a) Full name of the potential supplier submitting the info | ormation                    | 0.00 %                                                             |
| Answer                                                                   | Flag question for review    | Section help                                                       |
|                                                                          |                             | Question help<br>Maximum of 20 words<br>This question is mandatory |
| Save and close Save and previous Save and next                           | You have 20 words remaining | Question attachments<br>No attachments                             |

#### Section 5 - DPS project questions | Question 1 of 32

| Question                                                                                                    |                                                      | Weight                                                                                                    |  |  |
|----------------------------------------------------------------------------------------------------|------------------------------------------------------|----------------------------------------------------------------------------------------------------|--|--|
| Title:<br>5.1) Please confirm you have read and understood the requirements to be accepted on to the DPS?<br>Description:                                            |                                                      | 0.00 %                                                                                                    |  |  |
| SQ, to understand what we are expecting and what is required.                                                                                                    | s in uns                                             | Section help                                                                                                    |  |  |
| Answer Flag question for                                                                                                    | review 🗌                                             | You must answer all questions in this section. if<br>you fail to answer all questions it will result in your<br>bid being rejected.                                                                         |  |  |
| Yes 🔿 No 🔿                                                                                                    |                                                      |                                                                                                    |  |  |
| Comments (optional)                                                                                                    |                                                      | Question help                                                                                                    |  |  |
| Save and close Save and previous Save and next                                                                                                    | li)                                                  | This question is mandatory<br>Potential Providers must have read all<br>documents and appendices before answering<br>all questions in this SQ, to understand what we<br>are expecting and what is required. |  |  |
|                                                                                                    |                                                      | ITP                                                                                                    |  |  |
|                                                                                                    |                                                      | DPS Agreement                                                                                                    |  |  |
|                                                                                                    |                                                      | Call off Contract                                                                                                    |  |  |
|                                                                                                    |                                                      | General specification and associated                                                                                                    |  |  |
|                                                                                                    |                                                      | Lot Summary                                                                                                    |  |  |
|                                                                                                    |                                                      | Evaluation for Mini Competitions                                                                                                    |  |  |
|                                                                                                    |                                                      | Safeguarding Policy & leaflet & Annex B                                                                                                    |  |  |
|                                                                                                    |                                                      | Complaints & investigations                                                                                                    |  |  |
|                                                                                                    |                                                      | •                                                                                                    |  |  |
|                                                                                                    |                                                      |                                                                                                    |  |  |
| Section help                                                                                                    | the Cee                                              | tion hole and Question                                                                                                    |  |  |
| You must answer all questions in this section. if<br>you fail to answer all questions it will result in your<br>bid being rejected.                                  | dance in                                             | answering the question.                                                                                                    |  |  |
|                                                                                                    |                                                      |                                                                                                    |  |  |
| Question help                                                                                                    |                                                      |                                                                                                    |  |  |
| This question is mandatory                                                                                                    | ad close                                             | Save and previous Save and part                                                                                                    |  |  |
| Potential Providers must have read all documents and appendices before answering all questions in this SQ, to understand what we are expecting and what is required. |                                                      |                                                                                                    |  |  |
| ITP                                                                                                    |                                                      |                                                                                                    |  |  |
| DPS Agreement When                                                                                                    | When you answerhave answered the question either:-   |                                                                                                    |  |  |
| Call off Contract Save a                                                                                                    | Save and Close (go back to the question main screen) |                                                                                                    |  |  |
| General specification and associated Save a documents                                                                                                    | Save and previous (go back to previous question)     |                                                                                                    |  |  |
| Lot Summary Save a                                                                                                    | Save and next (go to next question)                  |                                                                                                    |  |  |
| Evaluation for Mini Competitions                                                                                                    |                                                      |                                                                                                    |  |  |
| Safeguarding Policy & leaflet & Annex B                                                                                                    |                                                      |                                                                                                    |  |  |
| Complaints & investigations                                                                                                    |                                                      |                                                                                                    |  |  |

Some questions may ask you to attach documents, you will be asked to upload these document as illustrated below. For example: you may be asked to upload pricing data, or insurance documents.

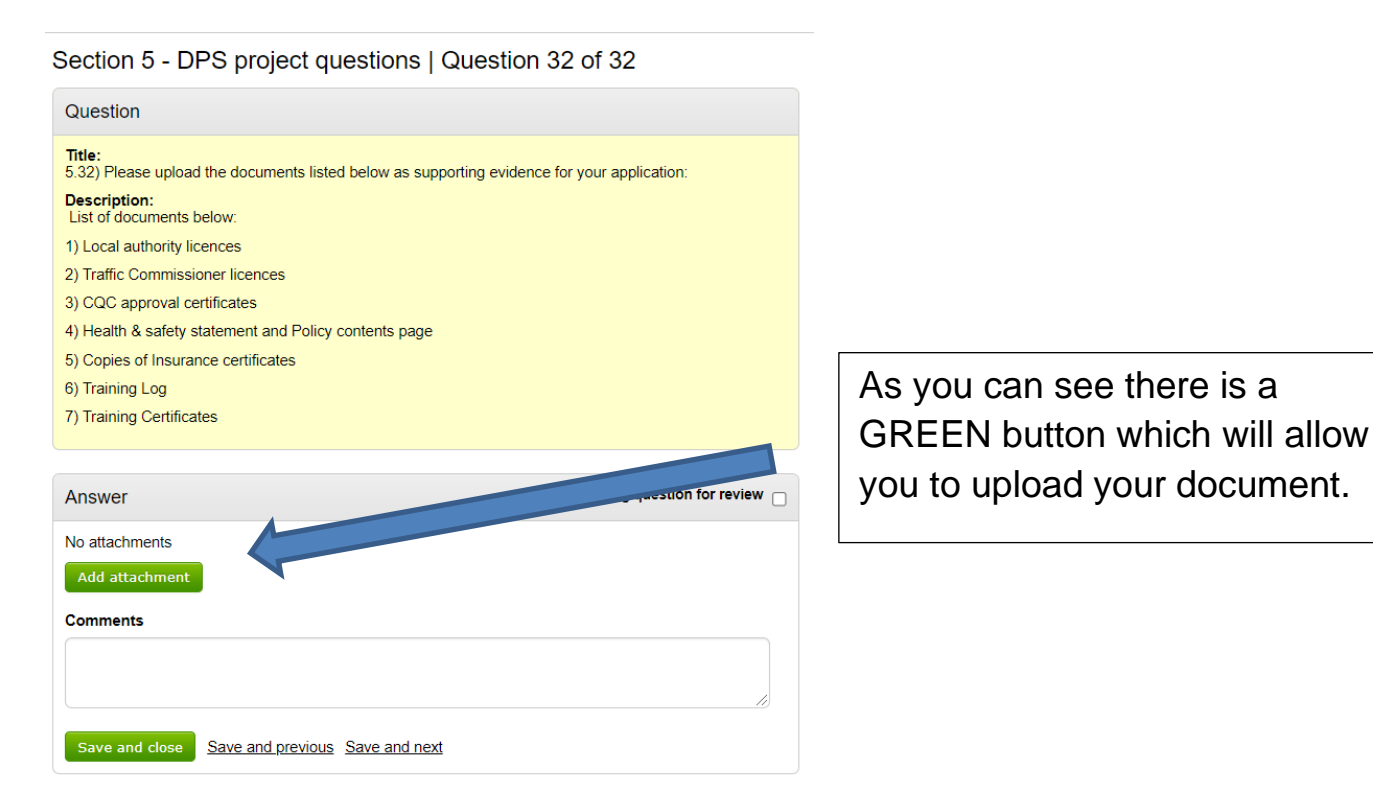

Alternatively – you can also upload any documents from the Main Response summary page.

Click on the + Add in the top right-hand corner

| Response documentation, files & links (0) 🧿 | 🛉 <u>Add</u> |
|---------------------------------------------|--------------|
| No attachments                              |              |

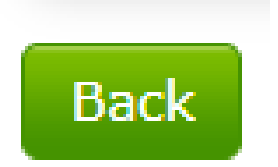

Once you have completed all questions. Click on the GREEN BACK button at the bottom of the question screen to take you back to the Main Screen.

Once you have answered all questions and uploaded the documents we have requested, on the Main Response Summary screen – in the Your Response section, a new GREEN Button has been activated.

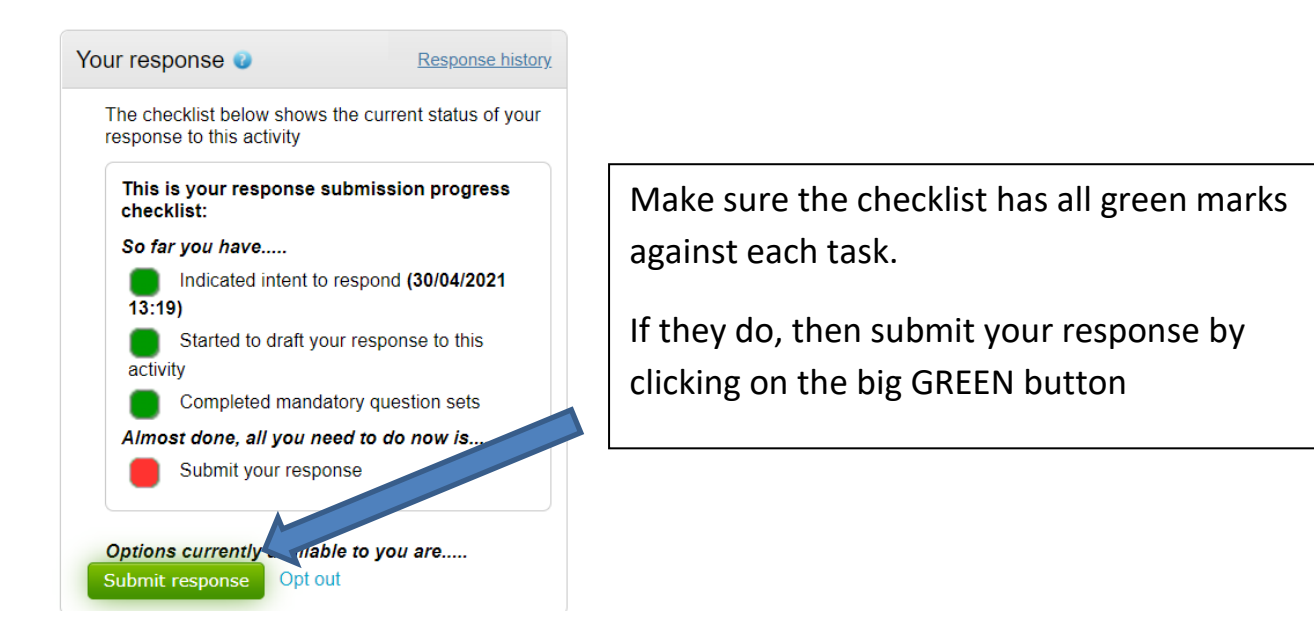

You have now completed your response to join the DPS.

The Local Authority will notify each Potential Provider via the ProContract Messaging system whether they are successful or not in being accepted to the DPS.

This Evaluation stage may take up to ten (10) working days.

If you are not successful, please read the feedback from the Authority and you may re-submit your application once you can fulfil the full requirements of the DPS.

If you are successful....

The next stage is to wait for the Local Authorities to advertise Mini Competitions, where you can compete to win routes for Education and Social Care Transport Services. There is a separate 'How to Guide' to help you with this.

Messages will be issued via ProContract to let you know when opportunities will be coming up.

The Local Authorities will also send an email out to notify DPS Providers that an opportunity will be advertised shortly.

Refer to guides on how to submit a bid for mini competitions.

If you wish to amend your Submission, please refer to the 'How to Guide - Changing your Response'.